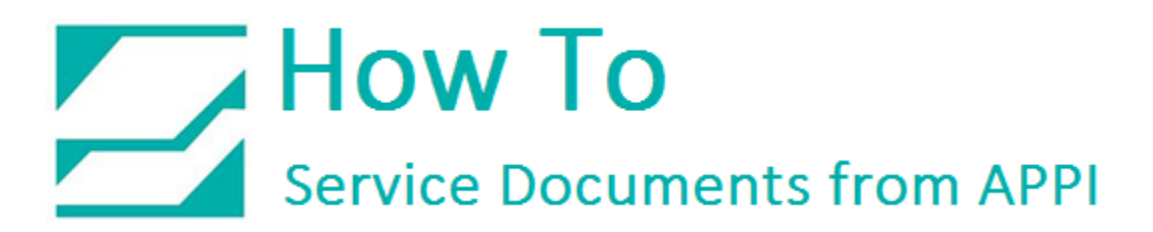

### Document: #HT000147

## **Document Title: Zebra Designer Print Driver Port Settings**

### **Product(s): Labelview**

### Procedure:

Open Windows Devices and Printers

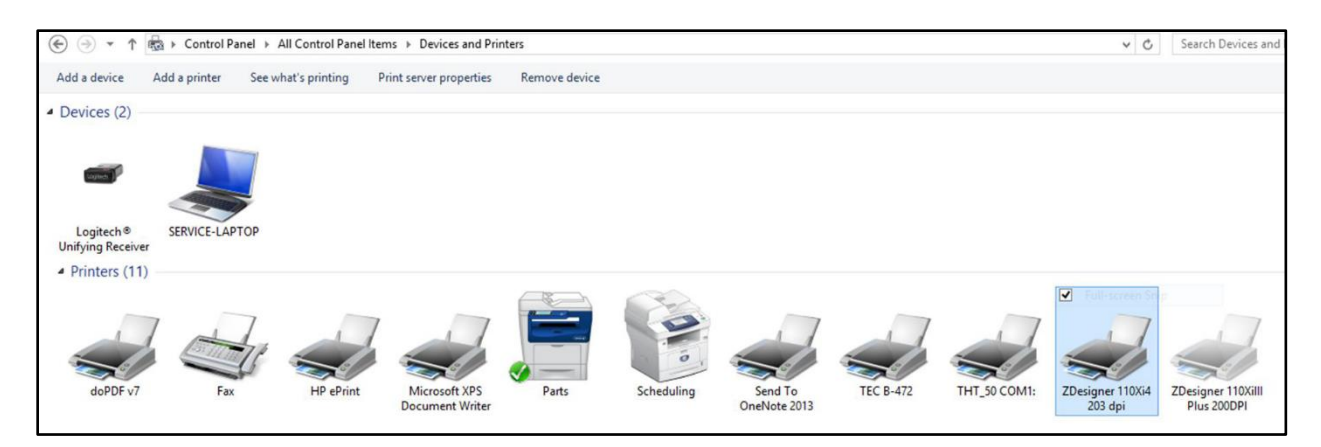

Select and right-click on the ZDesigner 110Xi4 Print Driver

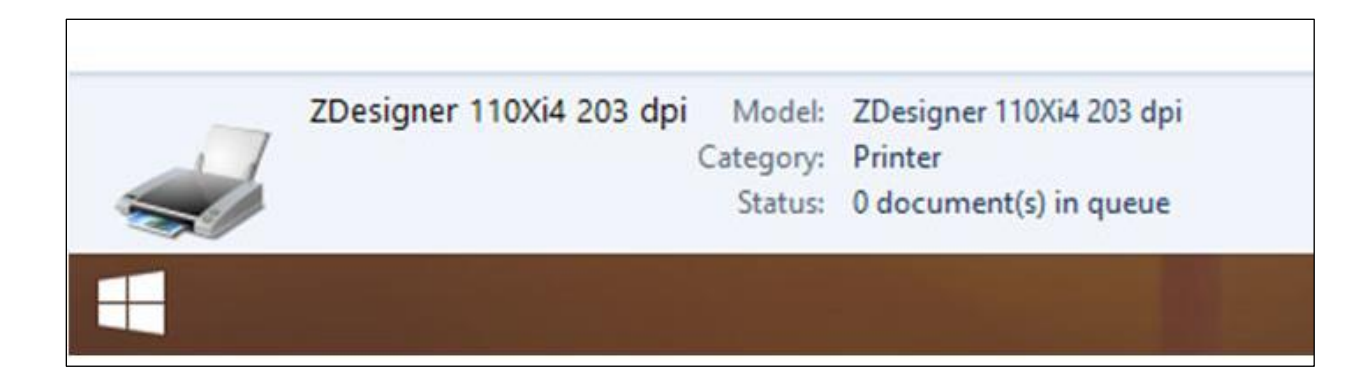

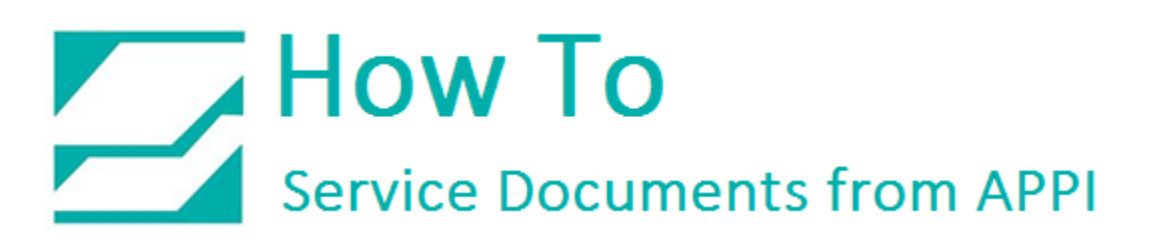

## Select Printer Properties

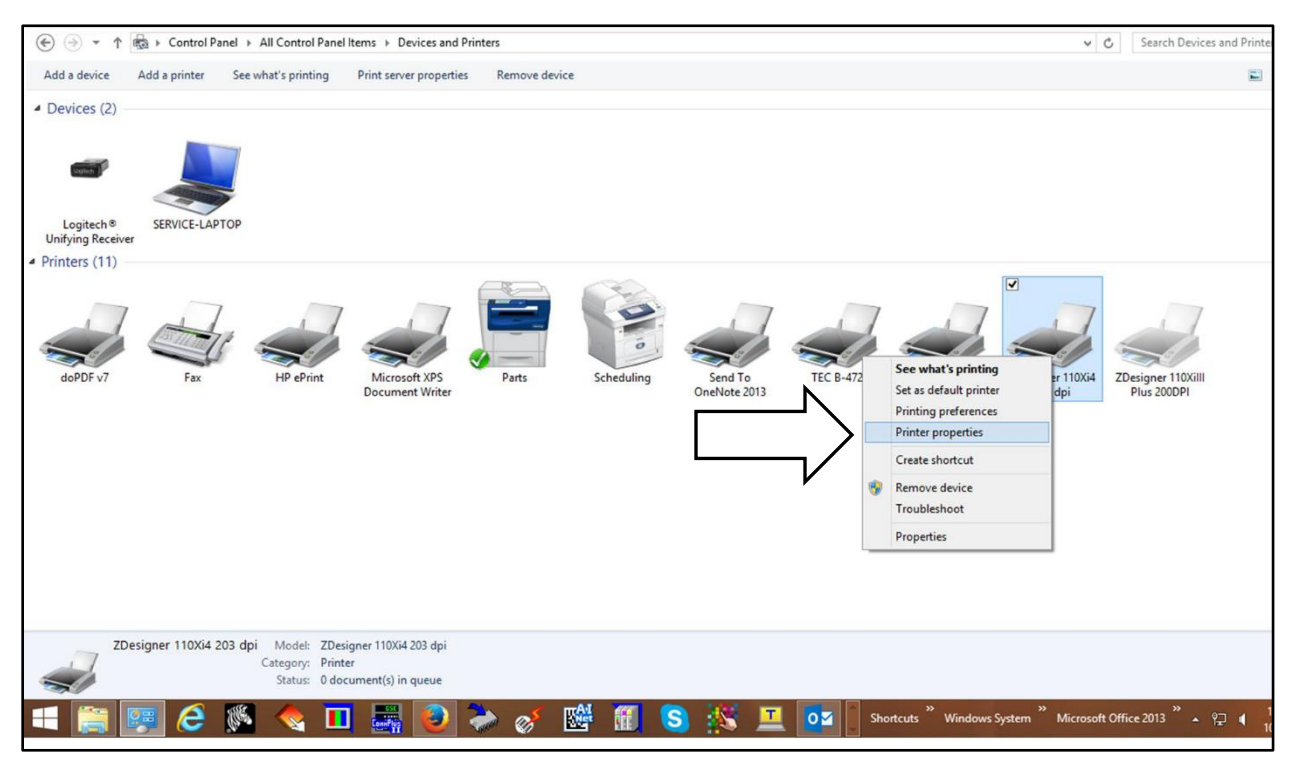

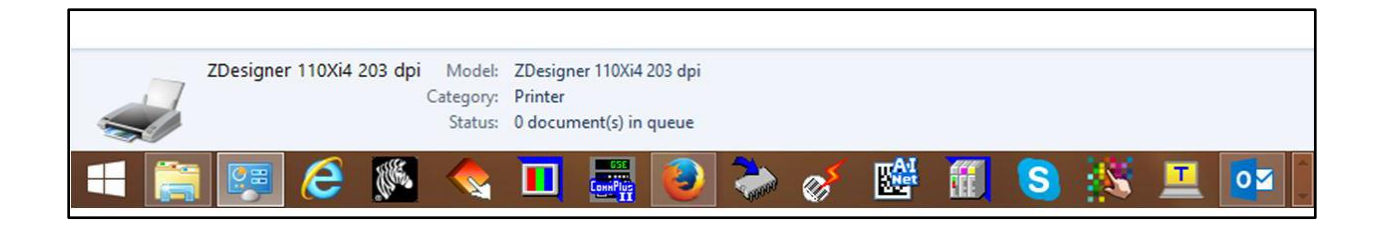

# How To Service Documents from APPI

In the General Tab, the Printer can be renamed if desired

| ÷ •                             | ZDesign        | ner 110Xi4   | 4 203 dpi      | Properties       | ×          |
|---------------------------------|----------------|--------------|----------------|------------------|------------|
| Printer Settings                | Stocks         | Language     | Barcode Fo     | onts Command F   | onts About |
| General                         | Sharing Po     | orts Adv     | vanced         | Color Management | Security   |
| -                               | ZDesigner      | 110Xi4 203 o | lpi            | 1                |            |
| Location:                       |                |              |                |                  |            |
| Comment:                        |                |              |                |                  |            |
| Model:<br>Features<br>Color: No | ZDesigner      | 110Xi4 203 d | pi<br>Paper av | ailable:         |            |
| Double-si                       | ded: No        |              | User de        | fined            | ^          |
| Speed: Un                       | known          |              |                |                  |            |
| Maximum                         | resolution: 20 | 03 dpi       |                |                  | ~          |
| 😚 Chang                         | e Properties   | Prefe        | rences         | Print Te         | st Page    |
|                                 |                | ОК           | Cancel         | Apply            | Help       |

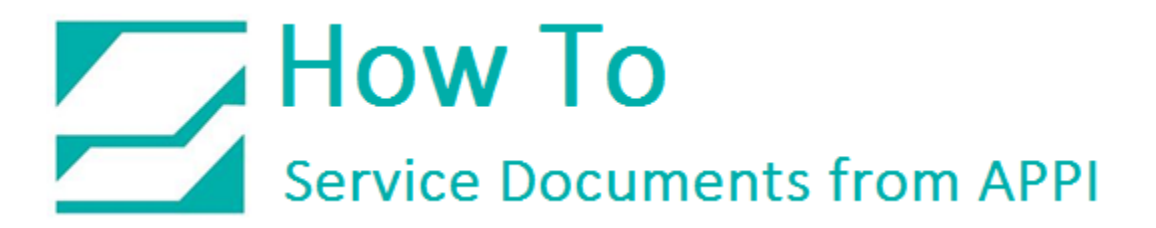

Select Ports Tab

Click on Add Port Button

| Printer Setti          | ngs S              | Stocks             | Langu         | age    | Barcode | Fonts     | Command Font                    | s About  |
|------------------------|--------------------|--------------------|---------------|--------|---------|-----------|---------------------------------|----------|
| General                | Shari              | ng                 | Ports         | Adv    | anced   | Color     | r Management                    | Security |
|                        | ZDesi              | gner 11            | 0Xi4 203      | dpi (C | opy 1)  |           |                                 |          |
| Print to ti<br>checked | port.              | escrinti           | on on         | cumer  | Printer | rint to t | the first free                  | ^        |
| CON                    | 11. Se             | rial Po            | rt.           |        | THT S   | COM       | 1.                              |          |
|                        | 12: Se             | rial Po            | rt            |        |         | COM       |                                 |          |
| CON                    | 15: Se             | rial Po            | rt            |        |         |           |                                 |          |
| FILE:                  | Pr                 | int to F           | ile           |        |         |           |                                 |          |
| WSD                    | -C W               | SD Por             | t             |        | Parts   |           |                                 |          |
| USB0                   | Vi                 | rtual p            | rinter por    | rt for | ZDesig  | ner 110   | OXilll Plus 200D                | Ы        |
| USBC                   | Vi                 | rtual p            | rinter po     | rt for | ZDesig  | ner 11    | 0Xi <mark>4 2</mark> 03 dpi (Co | op 🗸     |
| Ac                     | ld Port.           |                    |               | Delet  | e Port  |           | Configure P                     | ort      |
| ✓ Enable               | bidirec<br>printer | tional :<br>poolin | support<br>19 |        |         |           |                                 |          |
|                        |                    |                    |               |        |         |           |                                 |          |
|                        |                    |                    |               |        |         |           |                                 |          |

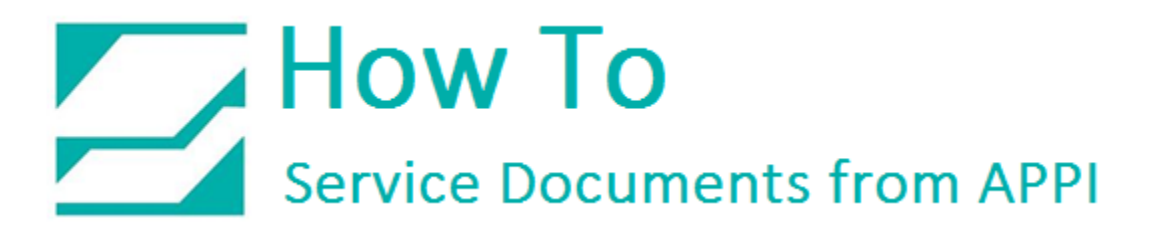

#### Select New Port Button

| 1                                                                                         | Printer Ports × |
|-------------------------------------------------------------------------------------------|-----------------|
| Available port types:                                                                     |                 |
| doPDF 7 Monitor                                                                           |                 |
| HP Universal Port Monitor<br>Local Port<br>Standard TCP/IP Port<br>ZDesigner Port Monitor |                 |
| New Port Type                                                                             | New Port Cancel |

Enter required information.

| Port Name    | ravanced        |      | it com | garation |  |
|--------------|-----------------|------|--------|----------|--|
| Name:        | LAN_            |      |        |          |  |
| TCP/IP Data  | а               |      |        |          |  |
| Printer Name | e or IP Address | r:   |        |          |  |
| Port Number  | r.              | 9100 |        |          |  |
|              |                 |      |        |          |  |

Click OK